Συγγραφή πτυχιακής εργασίας

## Πτυχιακή εργασία

- <u>http://www.phed.uoa.gr/proptyxiakes-spoydes/programma-spoydon/ptyxiaki-ergasia.html</u>
- Στοιχεία που χρήζουν προσοχής
  - Ανασκόπηση βιβλιογραφίας
  - Συγγραφή

## Πτυχιακή εργασία

#### ΣΥΓΓΡΑΦΗ ΕΡΓΑΣΙΑΣ (ΑΡΑ)

#### Γραμματοσειρά:

Times New Roman 12

Διάστημαπαραγράφου:

1 1/2

#### Στοίχιση: πλήρης

#### Αρίθμηση σελίδων:

στο κάτω μέρος της σελίδας κέντρο [οι πρώτες σελίδες με λατινική αρίθμηση, ενώ η αρίθμηση (1, 2, ...) ξεκινά από τη σελίδα του πρώτου κεφαλαίου (Εισαγωγή)].

Βιβλιογραφικές Πηγές: ΑΡΑ

Πίνακες, εικόνες, σγήματα:

| I. ΕΙΣΑΓΩΓΗ (Times New Roman 12 έντονα, αριστερή στοίχιση)σελ.      |
|---------------------------------------------------------------------|
| 1.1. Ορισμός και διατύπωση του προβλήματος (Times New Roman 12)σελ. |
| 1.2. Σημασία της έρευναςσελ.                                        |
| 1.3. Ερευνητικά ερωτήματα και υποθέσειςσελ.                         |
| 1.4. Οριοθετήσεις και περιορισμοί της έρευναςσελ.                   |
| 1.5. Διευκρίνιση όρωνσελ.                                           |
| Π. ΑΝΑΣΚΟΠΗΣΗ ΤΗΣ ΒΙΒΛΙΟΓΡΑΦΙΑΣσελ.                                 |
| 2.1. Η συνέχεια παρόμοιασελ.                                        |
| ΠΙ. ΜΕΘΟΔΟΛΟΓΙΑσελ.                                                 |
| 3.1. Η συνέχεια παρόμοιασελ.                                        |
| ΙΥ. ΑΠΟΤΕΛΕΣΜΑΤΑσελ.                                                |
| 4.1. Η συνέχεια παρόμοιασελ.                                        |
| V. EYZHTHEH                                                         |
| 5.1. Η συνέχεια παρόμοιασελ.                                        |
| VI. ΑΝΑΚΕΦΑΛΑΙΩΣΗ, ΣΥΜΠΕΡΑΣΜΑΤΑ, ΠΡΟΤΑΣΕΙΣσελ.                      |
| 6.1. Η συνέχεια παρόμοιασελ.                                        |
| VII. ΒΙΒΛΙΟΓΡΑΦΙΑσελ.                                               |
| Η συνέχεια παρόμοιασελ.                                             |

## E-class

- <u>https://eclass.uoa.gr/courses/PHED637/</u>
- Μάθημα κλειστό
- Παρακαλώ να κάνετε αίτηση εγγραφής ώστε να έχετε πρόσβαση στο βοηθητικό ψηφιακό υλικό.

## Ψηφιακό υλικό

- Πρότυπο έγγραφο πτυχιακής εργασίας (.dotx)
- <u>https://drive.google.com/file/d/1D44D0ZIt96202HRxyX377J</u> <u>5ZNFDReT5t/view</u>
- Περιήγηση στο πρότυπο έγγραφο
  - Ιδιότητες
  - Δομή εγγράφου
    - Επικεφαλίδες
    - Περιεχόμενα
    - Πίνακες, γραφήματα κλπ.
    - Αρίθμηση σελίδων

## Αναζήτηση βιβλιογραφίας

- <u>https://scholar.google.com/</u>
- Αναζήτηση λέξεις κλειδιά
- Επιστημονικά άρθρα με πλήρη πρόσβαση
  - Journals με πλήρη πρόσβαση
    - Ελληνικά
    - <u>http://ojs.staff.duth.gr/ojs/index.php/ExSoc/index</u>
    - <u>http://research.pe.uth.gr/emag/index.php/inquiries/index</u>

#### • Διεθνή

- <u>https://www.jhse.ua.es/</u>
- <u>https://hrcak.srce.hr/ojs/index.php/kinesiology/index</u>
- <u>http://efsupit.ro/</u>
- <u>http://www.tss.awf.poznan.pl/</u>
- <u>https://www.panr.com.cy/</u>
- <u>http://www.johk.pl/index.html</u>
- <u>https://wnus.edu.pl/cejssm/pl/</u>
- <u>https://content.sciendo.com/view/journals/ijcss/ijcss-overview.xml</u>
- <u>http://www.mjssm.me/</u>
- Επιστημονικά άρθρα με περιορισμένη πρόσβαση
  - Journals με περιορισμένη πρόσβαση
    - Διεθνή
    - https://www.tandfonline.com/toc/rpan20/current
    - <u>https://journals.sagepub.com/home/spo</u>
    - <u>https://www.tandfonline.com/toc/rjsp20/current</u>

## Αναζήτηση βιβλιογραφίας

- <u>https://scholar.google.com/</u>
- Αναζήτηση λέξεις κλειδιά
- DOI: Digital object identification
- https://sci-hub.mksa.top/

## Οργάνωση βιβλιοθήκης

- Φάκελοι ανά αντικείμενο
- Συστήματα βιβλιογραφικών αναφορών
- APA
- https://www.lib.auth.gr/sites/default/files/docs\_files/APAexamples-gre.pdf

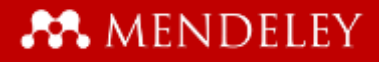

# MENDELEY www.mendeley.com

# Η διαχείριση βιβλιογραφικών αναφορών με το σύστημα Mendeley

Σωτήρης Δρίκος

#### 💦 MENDELEY

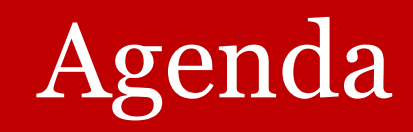

- Εργαλεία διαχείρισης βιβλιογραφικών αναφορών
  - Χρησιμότητα
  - Εναλλακτικές (MS word)
- Προαπαιτούμενες ενέργειες
- •Τι είναι το Mendeley?
- Οργανώστε τα έγγραφα + τις αναφορές
  - Ρυθμίστε τη βιβλιοθήκης σας
  - Διαχειριστείτε τη βιβλιοθήκη σας
  - Η χρήση του Mendeley cite-o-matic plug-in
  - Η χρήση του web importer

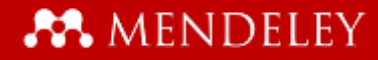

## Εργαλεία διαχείρισης βιβλιογραφικών αναφορών

Εργαλεία διαχείρισης βιβλιογραφικών

## αναφορών-Εναλλακτικά

- Manually
  - Προβλήματα
  - Pdf to word
  - Δυσκολίες καταχώρισης στο κείμενο
  - Πιθανά λάθη
    - Ελλείψεις στη βιβλιογραφία σε σχέση με τις αναφορές
    - Επιπλέον καταχωρίσεις σε σχέση με τις αναφορές
    - Λάθος αναφορές

## Εργαλεία διαχείρισης βιβλιογραφικών αναφορών-Εναλλακτικά • Microsoft word

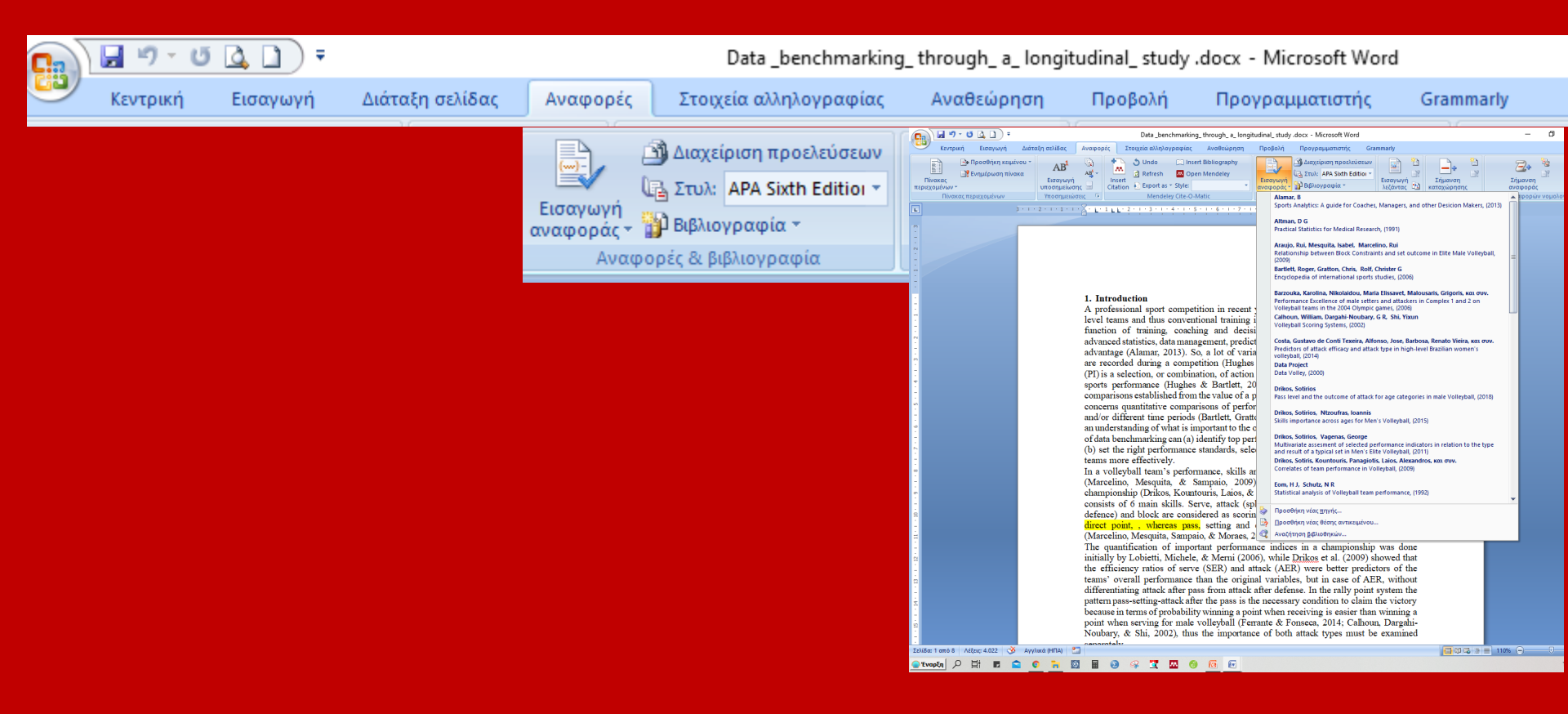

## Εργαλεία διαχείρισης βιβλιογραφικών αναφορών-Εναλλακτικά

### Microsoft word

| Data _benchmarking_ through_a_ lc                                                                                                    | ngitudinal_study.docx - Microsoft Word — 🗇                                                                                                    |
|----------------------------------------------------------------------------------------------------|----------------------------------------------------------------------------------------------------|
| 🛯 Κεντρική Εισαγωγή Διάταξη σελίδας Αναφορές Στοιχεία αλληλογραφίας Αναθεώρησι                                                                                                    | – –<br>η Προβολή Προγραμματιστής Grammarly                                                                                                    |
| Προσθήκη κειμένου ~         AB         Image: Constraint of the second second s | Διαχείριση προελεύσεων     Διαχείριση προελεύσεων     Διαχείριση προε |
| Δημιουργία πηγής                                                                                                    | Altman, D G                                                                                                    |
| Τύπος <u>π</u> ηγής Αρθρο σε περιοδικό                                                                                                    | Γλώσσα Ανγλικά (Ηνωμένου Βασιλείου)                                                                                                    |
| - Πεδία βιβλιογραφίας για APA Sixth Edition                                                                                                    |                                                                                                    |
| 2 Συγγραφέας                                                                                                    | Επεξεργασία                                                                                                    |
| Συγγραφέας-Εταιρ                                                                                                    | ia                                                                                                    |
| Τίτλος                                                                                                    |                                                                                                    |
| Τίτλος περιοδικού                                                                                                    |                                                                                                    |
| Етос,                                                                                                    |                                                                                                    |
| α Μήνος                                                                                                    |                                                                                                    |
| Ημέρα                                                                                                    |                                                                                                    |
| ι Σελίδες                                                                                                    |                                                                                                    |
| Εμφάνιση ό <u>λ</u> ων των πεδίων βιβλιογραφίας                                                                                                    |                                                                                                    |
| Ονομα ετικέτας                                                                                                    |                                                                                                    |
| [ Κράτηση_θέσης1                                                                                                    | OK AKUPO                                                                                                    |
| <ul> <li>defence) and block are considered as sc<br/>direct point, , whereas pass, setting au<br/>(Marcelino, Mesquita, Sampaio, &amp; Morac</li> </ul>                                                                                                    | Srin S Προσθήκη νέας <u>π</u> ηγής<br>1                                                                                                    |
| The quantification of important perform<br>initially by Lobietti, Michele, & Merni (                                                                                                    | nance indices in a championship was done<br>2006), while <u>Drikos</u> et al. (2009) showed that<br>the the (ADD) and the production of the                                                                                                    |
| teams' overall performance than the ori                                                                                                    | ginal variables, but in case of AER, without                                                                                                    |
| differentiating attack after pass from atta<br>pattern pass-setting-attack after the pass i                                                                                                    | ck after defense. In the rally point system the<br>s the necessary condition to claim the victory                                                                                                    |
| because in terms of probability winning a                                                                                                    | point when receiving is easier than winning a                                                                                                    |
| point when serving for male volleyball (.<br>Noubary, & Shi, 2002), thus the import                                                                                                    | ance of both attack types must be examined                                                                                                    |
| Σελίδα: 1 από 8   Λέξεις: 4.022   🥸 Αγγλικά (ΗΠΑ) 🔛                                                                                                    |                                                                                                    |
| 🗨 EvapEn 🔎 🛱 🖪 🕿 🌀 🐂 🔯 🖩 😒 🦂 🕱 🙆 🔞 🔞                                                                                                    |                                                                                                    |

## Εργαλεία διαχείρισης βιβλιογραφικών αναφορών-Εναλλακτικά • Microsoft word

| 📙 🛛 🚽 📕 🗢 🛛 Bibliography                                                  |                                                                                                    |                                                |                                                                                                    |                                 |                | – 0 X                      |
|---------------------------------------------------------------------------|----------------------------------------------------------------------------------------------------|------------------------------------------------|----------------------------------------------------------------------------------------------------|---------------------------------|----------------|----------------------------|
| Αρχείο Αρχική Κοινή χρήση Προβ                                            | ολή                                                                                                |                                                |                                                                                                    |                                 |                | ~ 🔞                        |
| Παράθυρο προεπισκόπησης<br>Παράθυρο Παράθυρο λεπτομερειών<br>περιήγησης τ | <ul> <li>Πολύ μεγάλα εικονίδια</li> <li>Μεσαία εικονίδια</li> <li>Χρήστη</li> <li>Λίστα</li> </ul> | Γαξινόμηση ι↔ι     κατά τ     Γοίχουσα ποοβολό | ιαίσια ελέγχου στοιχείων<br>εκτάσεις ονόματος αρχείων<br>ιυφά στοιχεία <sub>επ</sub><br>Ευφάυσα/Ατόκου | Απόκρυψη<br>ιλεγμένων στοιχείων | ξΞ<br>Επιλογές |                            |
|                                                                           |                                                                                                    |                                                |                                                                                                    | ψij                             |                | O Au-Zárran Billiannahu    |
|                                                                           | ς > τοπικος οισκος (C:) > χρηστες > αρ > Αρρυαι                                                    | ta > Koaming > Microsoft >                     | Bibliography                                                                                           | `                               | 0              | >> Αναζητηση: Βιbilography |
|                                                                           |                                                                                                    |                                                |                                                                                                    |                                 | i - X          | 🗎 📋 🗙 🗸 🖃 🌍                |
| 🛃 ΣΕΦΑΑ                                                                   | Όνομα                                                                                              | Ημερομηνία τροπ                                | Τύπος Μέγεθοα                                                                                          | ς                               |                |                            |
| 📙 Photos                                                                  | library.bib                                                                                        | 10/10/2020 1:21 µµ                             | Αρχείο BIB 50                                                                                          | 6 KB                            |                |                            |
| 👧 SAW2019                                                                 | 📄 Sources - Αντιγραφή.xml                                                                          | 13/6/2019 10:38 πμ                             | XML Document 2                                                                                         | 5 KB                            |                |                            |
| on Screenshots                                                            | Sources.xml                                                                                        | 13/12/2019 11:16 πμ                            | XML Document 14                                                                                        | 3 KB                            |                |                            |
| - ··· · · · ·                                                             |                                                                                                    |                                                |                                                                                                    |                                 |                |                            |

Εργαλεία διαχείρισης βιβλιογραφικών

## αναφορών-Εναλλακτικά

- Microsoft word
  - Προβλήματα
  - Manually Πληκτρολόγηση
    - Πιθανά λάθη
    - Αλλού τα άρθρα, αλλού οι αναφορές
    - Μία βάση δεδομένων για όλα τα paper
    - Οι αναφορές εντός του κειμένου αντιμετωπίζονται σαν μοναδικές
      - et al. ?

## Εργαλεία διαχείρισης βιβλιογραφικών αναφορών

Τα εργαλεία διαχείρισης βιβλιογραφικών αναφορών σας παρέχουν τη δυνατότητα:

- να εισάγετε βιβλιογραφικές αναφορές απευθείας από δικτυακές βάσεις δεδομένων και ιστοχώρους σε προσωπική βάση δεδομένων,
- να δημιουργήσετε και να οργανώσετε τις βιβλιογραφίες σε προσωπική βάση δεδομένων,
- να μορφοποιήσετε τις βιβλιογραφικές αναφορές (APA, Chicago, Vancouver, κ.α.),
- να δημιουργήσετε βιβλιογραφίες σε επιστημονικά συγγράμματα, άρθρα, εργασίες κλπ.,
- να αναζητήσετε, αποθηκεύσετε και να οργανώσετε αρχεία σε οποιαδήποτε μορφή (pdf, doc, txt κλπ) για την έρευνά σας.

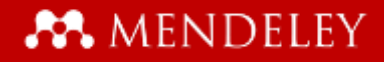

Προαπαιτούμενες ενέργειες

•<u>https://www.mendeley.com/download</u> \_<u>desktop-new/</u>

•<u>https://www.mendeley.com/reference</u> -<u>management/mendeley-cite</u>

•<u>https://www.mendeley.com/reference</u> -<u>management/web-importer</u>

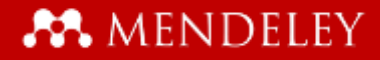

## Τι είναι το Mendeley?

#### MENDELEY

#### Τι είναι το Mendeley?

60

#### Desktop

-

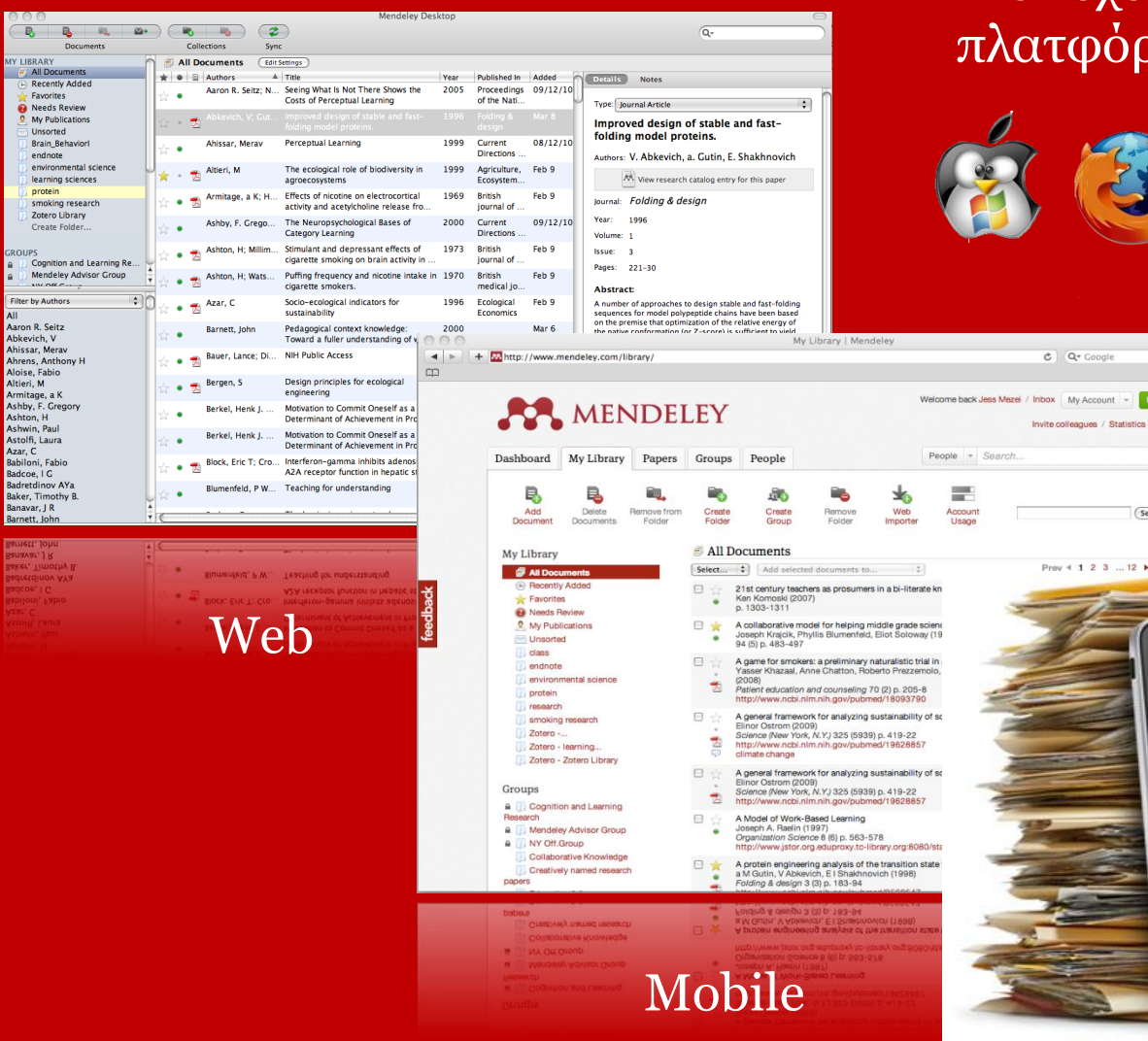

 Ελεύθερο ακαδημαϊκό λογισμικό •Δεν έχει περιορισμούς πλατφόρμας ή browser

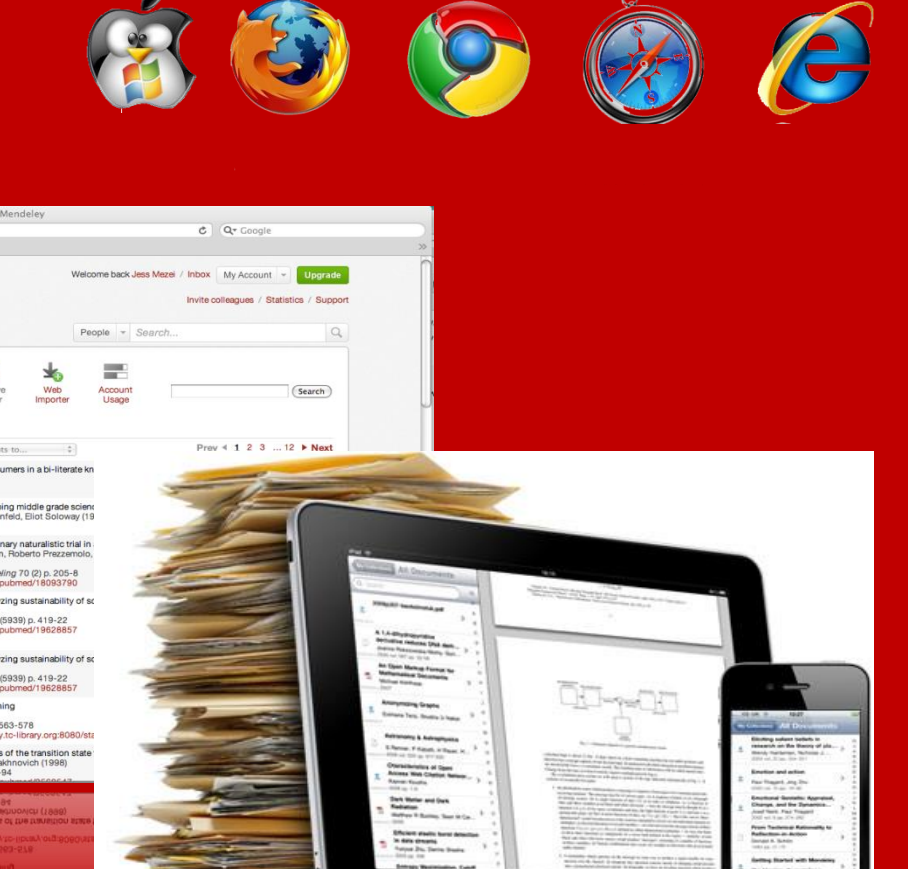

**Οργανώστε** Ρυθμίστε τη βιβλιοθήκης σας

#### 💦 MENDELEY

#### Οργάνωση

## Web Importer- Τραβήξτε citations από το web

https://www.mendeley.com/reference-management/mendeley-desktop

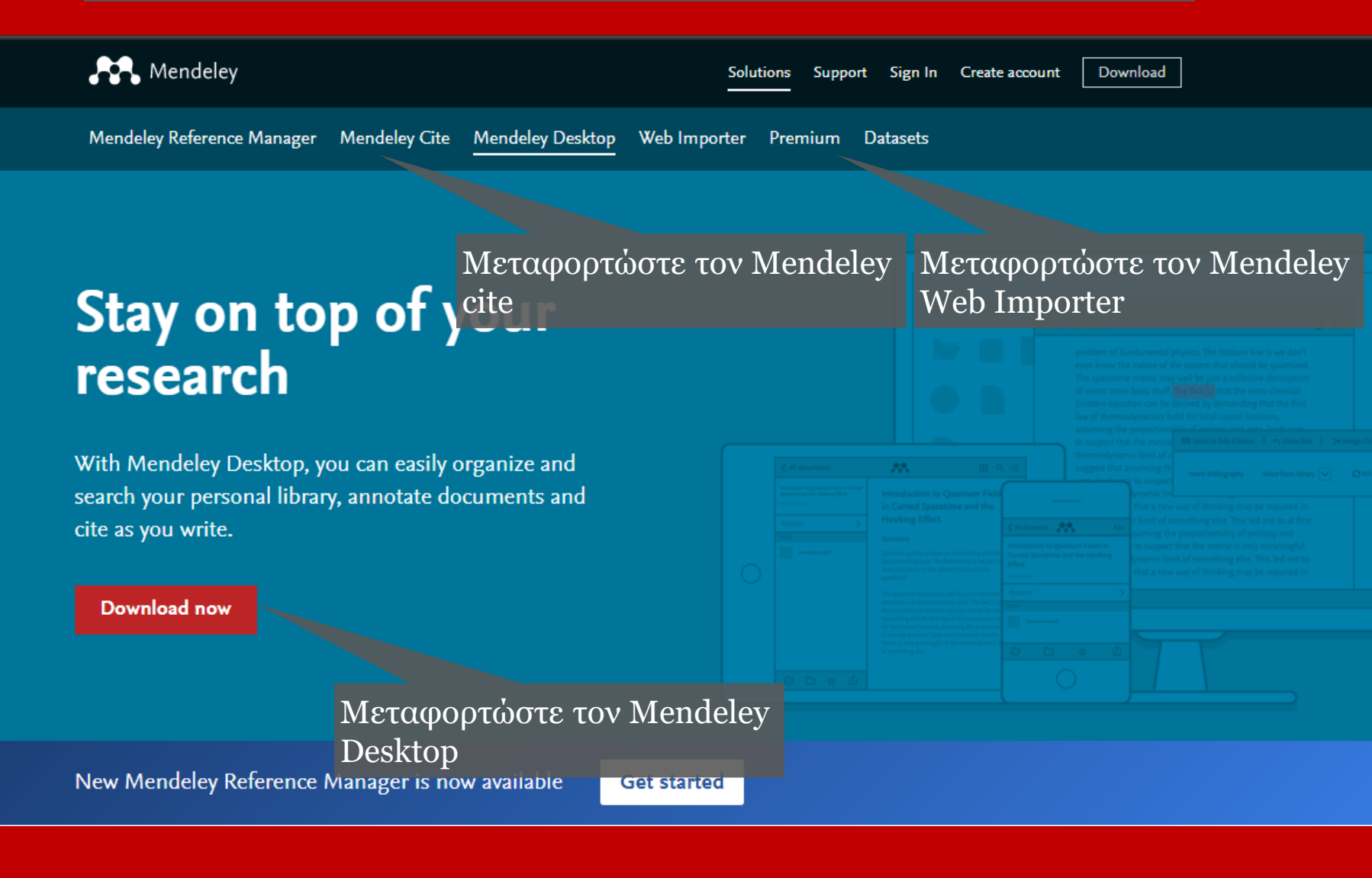

#### **MENDELEY**

#### Οργάνωση

### Mendeley Desktop library

| 000                                                                  |        |             |     |                    | Mendeley Desl                                                                 | <top< th=""><th></th><th></th><th>0</th><th><math>\supset</math></th></top<> |                               |             | 0                                                                                                    | $\supset$ |
|----------------------------------------------------------------------|--------|-------------|-----|--------------------|-------------------------------------------------------------------------------|------------------------------------------------------------------------------|-------------------------------|-------------|----------------------------------------------------------------------------------------------------|-----------|
| R                                                                    | •      | $\subseteq$ | -   | -                  | $\overline{)}$                                                                |                                                                              |                               |             | Qr                                                                                                    | )         |
| Documents                                                            |        |             | Co  | ollections Sync    | :                                                                             |                                                                              |                               |             |                                                                                                    |           |
| MY LIBRARY                                                           | h      | <b>;</b> ]  | All | Documents (Edit S  | iettings )                                                                    |                                                                              |                               |             |                                                                                                    |           |
| All Documents                                                        |        | k i         | •   | Authors            | Title                                                                         | Year                                                                         | Published In                  | Added       | Details Notes                                                                                                    |           |
| Favorites                                                            | 7      | 4           | •   | Aaron R. Seitz; N  | Seeing What Is Not There Shows the<br>Costs of Perceptual Learning            | 2005                                                                         | Proceedings<br>of the Nati    | 09/12/10    | Type: Journal Article                                                                                                    | ŕ         |
| My Publications                                                      | 2      | Å,          | • 1 | Abkevich, V; Gut   |                                                                               |                                                                              |                               | Mar 8       | Improved design of stable and fast-                                                                                                    |           |
| Brain_Behaviorl endnote                                              | 7      | 2           | •   | Ahissar, Merav     | Perceptual Learning                                                           | 1999                                                                         | Current<br>Directions         | 08/12/10    | folding model proteins.                                                                                                    |           |
| <ul> <li>environmental science</li> <li>learning sciences</li> </ul> | U,     | +           | • 1 | Altieri, M         | The ecological role of biodiversity in<br>agroecosystems                      | 1999                                                                         | Agriculture,<br>Ecosystem     | Feb 9       | View research catalog entry for this paper                                                                                                    |           |
| protein smoking research                                             | 7      | 4           | • 1 | Armitage, a K; H   | Effects of nicotine on electrocortical activity and acetylcholine release fro | 1969                                                                         | British<br>journal of         | Feb 9       | Journal: Folding & design                                                                                                    |           |
| Create Folder                                                        | Z      | Å,          | •   | Ashby, F. Grego    | The Neuropsychological Bases of<br>Category Learning                          | 2000                                                                         | Current<br>Directions         | 09/12/10    | Year: 1996<br>Volume: 1                                                                                                    |           |
| GROUPS                                                               | 1      | 2           | • 1 | Ashton, H; Millim  | Stimulant and depressant effects of cigarette smoking on brain activity in    | 1973                                                                         | British<br>journal of         | Feb 9       | Issue: 3                                                                                                    |           |
| Mendeley Advisor Group                                               | +<br>• | Å (         | • 1 | Ashton, H; Wats    | Puffing frequency and nicotine intake in cigarette smokers.                   | 1970                                                                         | British<br>medical jo         | Feb 9       | Abstract:                                                                                                    |           |
| Filter by Authors                                                    | 0      | Å.          | • 1 | Azar, C            | Socio-ecological indicators for<br>sustainability                             | 1996                                                                         | Ecological<br>Economics       | Feb 9       | A number of approaches to design stable and fast-folding<br>sequences for model polypeptide chains have been based                                                                |           |
| Aaron R. Seitz<br>Abkevich, V                                        | ź      | Å (         | •   | Barnett, John      | Pedagogical context knowledge:<br>Toward a fuller understanding of wh         | 2000                                                                         |                               | Mar 6       | on the premise that optimization of the relative energy of<br>the native conformation (or Z-score) is sufficient to yield<br>stable and fast-folding sequences. Although this     |           |
| Ahissar, Merav<br>Ahrens, Anthony H                                  | z      | Å (         | • 1 | Bauer, Lance; Di   | NIH Public Access                                                             | 2010                                                                         | Brain<br>Dysfunction          | Feb 9       | approach has been successful, for longer chains it often<br>yielded sequences that failed to fold cooperatively, instead<br>having multidomain folding behavior. RESULTS: We show | Ĩ         |
| Altieri, M<br>Armitage, a K                                          | z      | Å (         | • 1 | Bergen, S          | Design principles for ecological<br>engineering                               | 2001                                                                         | Ecological<br>Engineering     | Feb 9       | that one of the factors determining single-domain or<br>multidomain folding behavior is the dispersion of<br>energies of native contacts. So, we study folding of                 | l         |
| Ashby, F. Gregory<br>Ashton, H                                       | 7      | 2           | •   | Berkel, Henk J     | Motivation to Commit Oneself as a<br>Determinant of Achievement in Proble     | 2000                                                                         | Higher<br>Education           | 09/12/10    | sequences optimized to have the same native<br>conformation as a global energy minimum but having<br>different dispersion of native contact energies. Our                         | l         |
| Ashwin, Paul<br>Astolfi, Laura<br>Azar C                             | ź      | Å (         | •   | Berkel, Henk J     | Motivation to Commit Oneself as a Determinant of Achievement in Proble        | 2000                                                                         | Higher<br>Education           | 09/12/10    | results suggest that under conditions at which native conformation is stable, the best-folding proteins are tho                                                                   | l         |
| Babiloni, Fabio<br>Badcoe, I G                                       | 7      | 4           | • 1 | Block, Eric T; Cro | Interferon-gamma inhibits adenosine<br>A2A receptor function in hepatic stell | 2010                                                                         | International<br>journal of i | Mar 9       | Tags:                                                                                                    |           |
| Badretdinov AYa<br>Baker, Timothy B                                  | 5      | 4           | •   | Blumenfeld, P W    | Teaching for understanding                                                    | 1997                                                                         |                               | Mar 6       | design base, protein                                                                                                    |           |
| Banavar, J R<br>Barnett, John                                        | +      |             |     |                    | <u></u>                                                                       | 1000                                                                         |                               | ÷<br>+ ►( ( | Keywords:<br>Amino Acid Sequence; Drug Design; Drug Stability;                                                                                                    | 4 4       |
| Barnett, John                                                        | 10     |             |     |                    |                                                                               |                                                                              |                               |             | Amino Acid Sequence; Drug Design; Drug Stability;                                                                                                    |           |
| Banavar, J R                                                         | X      |             |     |                    |                                                                               | 1005                                                                         |                               | · · ·       | Keywords:                                                                                                    |           |
| Baker, Timothy B.                                                    |        | 2           | •   | Blumenfeld, P W    | Teaching for understanding                                                    | 1997                                                                         |                               | Mar 6       |                                                                                                    |           |

#### MENDELEY

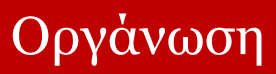

### Προσθέστε τα έγγραφά σας

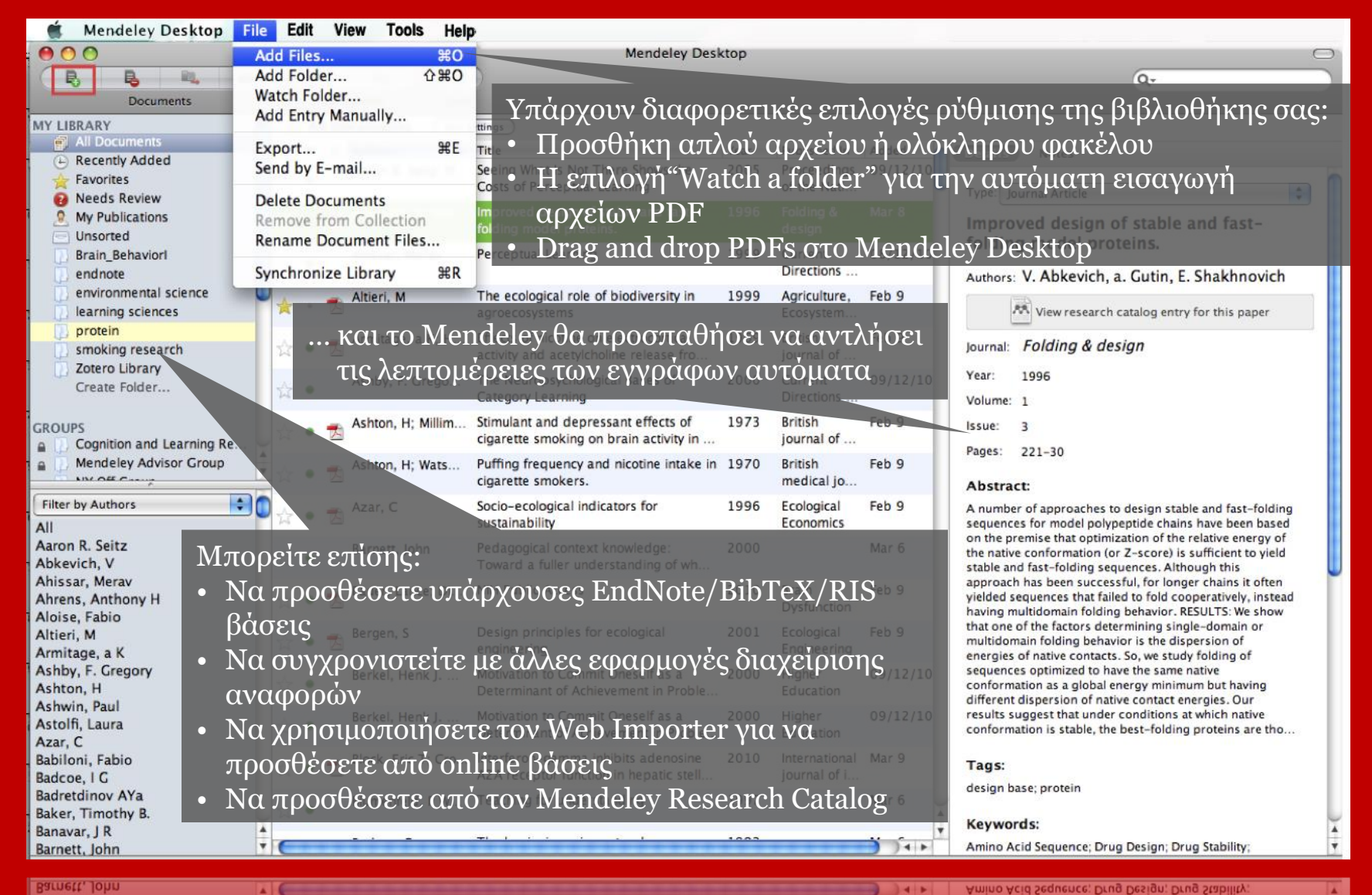

**Keywords**:

#### A MENDELEY

## Οι λεπτομέρειες του εγγράφου

Οργάνωση

#### Details Notes Details Notes fattice models with succhains to real Type: Journal Article 4 proteins. Cooperativity in protein folding: from Authors: D. Klimov, D. Thirumalai lattice models with sidechains to real Έλεγχος ορθότητας proteins. 🛤 View research catalog entry for this paper Authors: D. Klimov, D. Thirumalai Folding & design Journal: Details Notes 1998 👭 View research catalog entry for this paper Year: Volume: 3 These details need reviewing. You can mark them Journal: as correct, or search by title on Google Scholar. Issue: 2 Year: Details are Correct Search by Title Pages: 127-39 Volume Abstract: Type: Journal Article Issue: + Over the past few years novel folding mechanisms of Pages: Behavioral Arousal Effects of Small globular proteins have been proposed using minimal Doses of Nicotine lattice and off-lattice models. The factors determining the Abstract: cooperativity of folding in these models and especially Authors: E. Domino their explicit relation to experiments have not been fully established, however. 👫 View research catalog entry for this paper Tags: Tags: Sciences-New York lournal: 1965 Year: Keywords: Volume Εισάγετε το DOI, PubMed, ή το<sup>rds</sup> Issue: nectins: chemistry; Guanidine; ArXiv ID + επιλέξτε τον φακό για cology; Hydrogen-lon Concentration; Pages: 216-244 URL: Peptides; Peptides: chemistry; Plant Abstract: να ξεκινήσει ο έλεγχος Proteins: Protein Denaturation; Protein Folding; Proteins; http://www. Proteins: chemistry; Ribonucleases; Ribonucleases: che... Add URL Tags: URL: Catalog IDs http://www.nchi.nlr ArXiv ID: Λεπτομέρειες που λείπουν Add URL ... DOI: προστίθενται P Catalog IDs PMID: 9565757 ArXiv ID: P Add URL. Files: DOI: Catalog IDs 📩 Klimov, Thirumalai. 1998.pdf Lookup Succeeded PMID: 9565757 ArXiv ID: Add File.. ArXiv ID: Catalog IDs 9565757 PMID: 🔀 Klimov, Thirumalai. 1998.pdf Files:

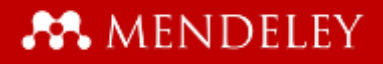

#### Οργάνωση

### Συγχρονίστε τη βιβλιοθήκη σας

|                                                                                     |     |              |                 |                                                                               | $\overline{1}$ $\pi$ | ιλέξτ                   |                                                     | างแสโ                                                   | Sv                  | ρενία τον συννοονίσμό τι                                                                                                    |                                                    |                     |                                                                                                    |
|-------------------------------------------------------------------------------------|-----|--------------|-----------------|-------------------------------------------------------------------------------|----------------------|-------------------------|-----------------------------------------------------|---------------------------------------------------------|---------------------|----------------------------------------------------------------------------------------------------|----------------------------------------------------|---------------------|----------------------------------------------------------------------------------------------------|
|                                                                                     |     |              |                 | Mendeley                                                                      |                      | ucsu                    |                                                     | υμπ                                                     | Ŋу                  | πο για τον συγχρονισμό τι                                                                                                    | 15                                                 |                     |                                                                                                    |
| Documents                                                                           | •   | <br>Co       | ollections      | Sync .                                                                        | R1R                  | λinAi                   | hen aa                                              | C (Q+                                                   |                     |                                                                                                    |                                                    |                     |                                                                                                    |
| MY LIBRARY                                                                          | h   | <br>All I    | Documents (     | Edit Settings                                                                 | rμ                   | λίουι                   | INIJUU                                              | 5                                                       |                     |                                                                                                    |                                                    |                     |                                                                                                    |
| All Documents                                                                       |     | r • 6        | Authors         | Title                                                                         | Year 🔻               | Published In            | Details Notes                                       |                                                         |                     |                                                                                                    |                                                    |                     |                                                                                                    |
| + Favorites                                                                         | 1   | 4 <b>-</b> 2 |                 | agent                                                                         |                      | Interperso              |                                                     |                                                         |                     |                                                                                                    |                                                    |                     |                                                                                                    |
| Needs Review                                                                        | Ľ   | ÷ •          | Palinscar, A    | perspectives on teaching an                                                   | 1998                 |                         | Type: Journal Article                               |                                                         |                     | •                                                                                                    |                                                    |                     |                                                                                                    |
| My Publications     Unsorted     Brain Behaviori                                    | Uz  | ÷ •          | Rogoff, B       | Cognition as a collaborative<br>process                                       | 1998                 |                         | A protein engine<br>transition state                | eering analysi<br>for protein fo                        | is of the<br>Iding: |                                                                                                    |                                                    |                     |                                                                                                    |
| <ul> <li>endnote</li> <li>environmental science</li> </ul>                          | ¥   | • •          | Gutin, a M; A   |                                                                               |                      | Folding &<br>design     | Authors: a. Gutin. V                                | e lattice mode<br>. Abkevich. E. Sh                     | el.<br>nakhnovi     | h h                                                                                                    |                                                    |                     |                                                                                                    |
| I learning sciences protein                                                         | ž   | ž •          | Makhija, Mon    | The Relationship between<br>Control and Partner Learnin                       | 1997                 | Organization<br>Science | Niew resear                                         | rch catalog entry for                                   | this paper          |                                                                                                    |                                                    |                     |                                                                                                    |
| <ul> <li>Smoking research</li> <li>Zotero Library</li> <li>Create Folder</li> </ul> | ž   | 7            | Fuschs, D; Du   | . Enhanceing students' helping<br>behavior during peer-medi                   | 1997                 |                         | Journal: Folding &                                  | design                                                  |                     |                                                                                                    |                                                    |                     |                                                                                                    |
| create rolder                                                                       | 42  | 2 • 1        | Munson, M       | Speeding up protein folding:<br>mutations that increase the r                 | 1997                 | Folding and<br>Design   | Year: 1998<br>Volume: 3                             |                                                         |                     |                                                                                                    |                                                    |                     |                                                                                                    |
| Filter by Authors                                                                   | 10  | ; • 1        | Veitshans, T;   | . Protein folding kinetics:<br>timescales, pathways and e                     | 1997                 | Folding &<br>design     | Issue: 3                                            |                                                         |                     |                                                                                                    |                                                    |                     |                                                                                                    |
| Aaron R. Seitz<br>Abkevich, V                                                       | ž   | z • 1        | Finkelstein, a  | Rate of protein folding near<br>the point of thermodynamic                    | 1997                 | Folding &<br>design     | Abstract:                                           | m.                                                      |                     |                                                                                                    | Feed Library Suggest Stats Groups Datasets Careers | Funding Q Lit       | brary search                                                                                                    |
| Ahrens, Anthony H<br>Aloise, Fabio                                                  | ź   | - 1          | Pande, V S; G   | <ul> <li>On the theory of folding<br/>kinetics for short proteins.</li> </ul> | 1997                 | Folding &<br>design     | Protein engineering has<br>the properties of transi | + Add +                                                 | 🗆   🕻 Adim          | 💼 Dalen 💩 Esporte MS Ward 😝 State                                                                                                    |                                                    | (E Asses (reveal) * | and the second second se |
| Altieri, M<br>Armitage, a K                                                         | ž   | - •          | Blumenfeld,     | Teaching for understanding                                                    | 1997                 |                         | Although the method h<br>and the details of interp  | Y LIBRARY -                                             | 5 ×                 | The "Nomenclature of multidimensionality" in the digital libraries evaluation domain<br>Papartatapates (: hadrows 5: Balates IX, et. al. in Lature Naze in Company Soerce (including sateries Lature Nate in Anticial Intelligence and Lature Nates in Bioinformatics) (2015) | Μπορείτε να                                        | ner Î               | tex<br>The 'Nomenclature of                                                                                                    |
| Ashby, F. Gregory                                                                   |     |              | Khalick, Foua   | An exploratory study of the                                                   | 1997                 |                         | remain largely unexploi                             | <ul> <li>All Documents</li> <li>Favoritas</li> </ul>    | 0 *                 | Social Signals Reflect Academic Impact: What it Means When a Scholar Adds a Paper to Mendeley<br>Gen Win Information Sandards Quantity (2013)                                                                                                    |                                                    | 2000                | multidimensionality" in<br>Etraries evaluation do                                                                                                    |
| Ashwin, Paul<br>Astolfi Laura                                                       | 2   | { •          | - Kudlicki W: C | knowledge base for science<br>Ribosomes and ribosomal                         | 1997                 | Folding &               | Tags:                                               | B My Publications                                       | • *                 | Discovering the structure and impact of the digital library evaluation domain<br>Papachistepules L. Takinas G. Boudourdes H, et al. in International Journal on Digital Libraries (2017)                                                                                      | διαγειοιστεί                                       | τε τ                | n                                                                                                    |
| Azar, C<br>Babiloni, Fabio                                                          | 2   | 2 • 1        |                 | RNA as chaperones for foldi                                                   | 1007                 | design                  | Keywords:                                           | Recently Read     Recently Added                        | •                   | Scholarly communication of -0-The Electronic Library-0- from 2003-2009: a bibliometric study<br>Laden Jenn X, Seeh C. Bhar Sets S The Electronic Library (2013)                                                                                                    | 0.0                                                | 1000                | Lichus Notes in Computer 5<br>subseries Lecture Notes in A                                                                                                    |
| Badcoe, I G<br>Badretdinov AYa                                                      | 4   | i • 1        | Серіак, м; в    | two-dimensional model prot.                                                   | 1997                 | design                  | Amino Acid Sequence; (<br>Kinetics; Models; Chemi   | XDERS<br>+ Create Folder                                | •                   | Analysing and evaluating coefficieness and usability in electronic information services<br>Tailcras 9, Pipatectors C = Journal of Internation Science (2021)                                                                                                    | ριρλιοθηκη (                                       | σας                 | και                                                                                                    |
| Baker. Timothy B.                                                                   | 110 |              |                 | 1 of 227 documents s                                                          | elected              | ) 4   F                 | Monte Carlo Method; Pr                              | Conferences Evaluation                                  | • *                 | Discovering the structure and impact of the digital library evaluation domain<br>Pepachistopoles L. Taxionas G. Boudowides M. et. al. In International Journal on Digital Libraries (2017)                                                                                    | onling                                             |                     | 2018. Ogital Ibraries evaluate<br>an interdisciplinary and multicl                                                                                                    |
|                                                                                     | _   |              |                 | T of EEP documents s                                                          |                      |                         |                                                     | Inter annotators agree                                  | □ ★ • é             | A General Theory of Classificatory Sorting Strategies: 1. Hierarchical Systems<br>Lance & Willams Win The Computer Journal (1907)                                                                                                    | UIIIIIE                                            |                     | posing a set of challenges to the<br>communities that intend to utili                                                                                                    |
|                                                                                     |     |              |                 | 1 of 227 documents se                                                         | elected              |                         |                                                     | <ul> <li>JCDL_2016</li> <li>Metadata quality</li> </ul> | • *                 | Finding Groups in Data<br>(1921)                                                                                                    |                                                    | 03/00/17            | production, which is published                                                                                                    |
| Badretdinov AYa<br>Baker, Timothy B.                                                | + 0 |              |                 |                                                                               |                      |                         | Kinetics; Models; Chemi<br>Monte Carlo Method; Pr   | MTSR15_Paperter                                         | • *                 | On the classification of imbalanced datasets<br>Kumar N, Shelhadi H in International Journal of Computer Applications (2012)                                                                                                    |                                                    | 03/08/17            | DOI 10.1007/678-3-3                                                                                                    |
| Babiloni, Fabio<br>Badcoe, I C                                                      |     | •            | Cieplak, M; B   | Cell dynamics of folding in<br>two-dimensional model prot                     | 1997                 | Folding &               | Keywords:<br>Amino Acid Sequence: 0                 | MTSR_2015                                               | • *                 | Two modifications of CNN<br>Tome in EEE Trans Egrann, Nan and Optimum (1978)                                                                                                    |                                                    | 0309-17             | ISBN 9783319439959                                                                                                    |
|                                                                                     |     | • 4          |                 |                                                                               |                      | Folding &<br>design     |                                                     | Progress report papers                                  | 0 × • •             | On the Optimality of the Simple Bayesian Classifier under Zero-One Loss Compare P. Pazzer M. in Nuclina Lauring (NIII)                                                                                                    |                                                    | 050517              |                                                                                                    |
|                                                                                     |     |              |                 |                                                                               |                      |                         | 1002                                                | TPOL_2016                                               | 0 * • 6             | Naive (Bayes) at forty: The independence assumption in information retrieval Leena D (1981)                                                                                                    |                                                    | 03/05/17            | Cick or dag Se                                                                                                    |
|                                                                                     |     |              |                 |                                                                               |                      |                         |                                                     |                                                         | • *•                | A study of the behavior of several methods for balancing machine learning training data<br>Estas G. Part R. Nared Nr. ACM SIGKO Explorators Newstern (2004)                                                                                                    |                                                    | 63/05/17            |                                                                                                    |
|                                                                                     |     |              |                 |                                                                               |                      |                         |                                                     |                                                         | • * • •             | GallTogie A Tool for Semantic Annotation and Search<br>Genropoles G, Biole's, Dahruges T, et al (2010)                                                                                                    |                                                    | 250517              |                                                                                                    |
|                                                                                     |     |              |                 |                                                                               |                      |                         |                                                     |                                                         | •                   | Probabilistic topic models<br>Be Dir Communication of the ACM (DICO)                                                                                                    |                                                    | 190517              |                                                                                                    |
|                                                                                     |     |              |                 |                                                                               |                      |                         |                                                     |                                                         | •                   | A generalized topic modeling approach for automatic document annotation<br>Turno 3. Pouter L. Wes P. et al. in International Journal on Digital Unartie (2011)                                                                                                    |                                                    | 1905/17             |                                                                                                    |
|                                                                                     |     |              |                 |                                                                               |                      |                         |                                                     |                                                         | 0 *••               | Subject metadata enrichment using statistical lopic models<br>Namas D, Hagdon K, Chendageta C, et al. In Proceedings of the 2017 enrinement on Digital Ibrains - 3023. 17 (2017)                                                                                              |                                                    | 90517               |                                                                                                    |
|                                                                                     |     |              |                 |                                                                               |                      |                         |                                                     |                                                         | 0 * • 6             | Topic Modeling Uners' Interpretations of Scores to Inform Subject Access in Maric Digital Libraries<br>Con K. Let J. Win C. et al. In Proceedings of the 15th ACM/EEE C. on Jan Conference on Digital Libraries - ACM, 15 (2015)                                              |                                                    | 180517              | v<br>> ::                                                                                                    |

**Οργανώστε** διαχειριστείτε τη βιβλιοθήκη σας

## **Διαχειριστείτε τη βιβλιοθήκη σας**

Διαχείριση

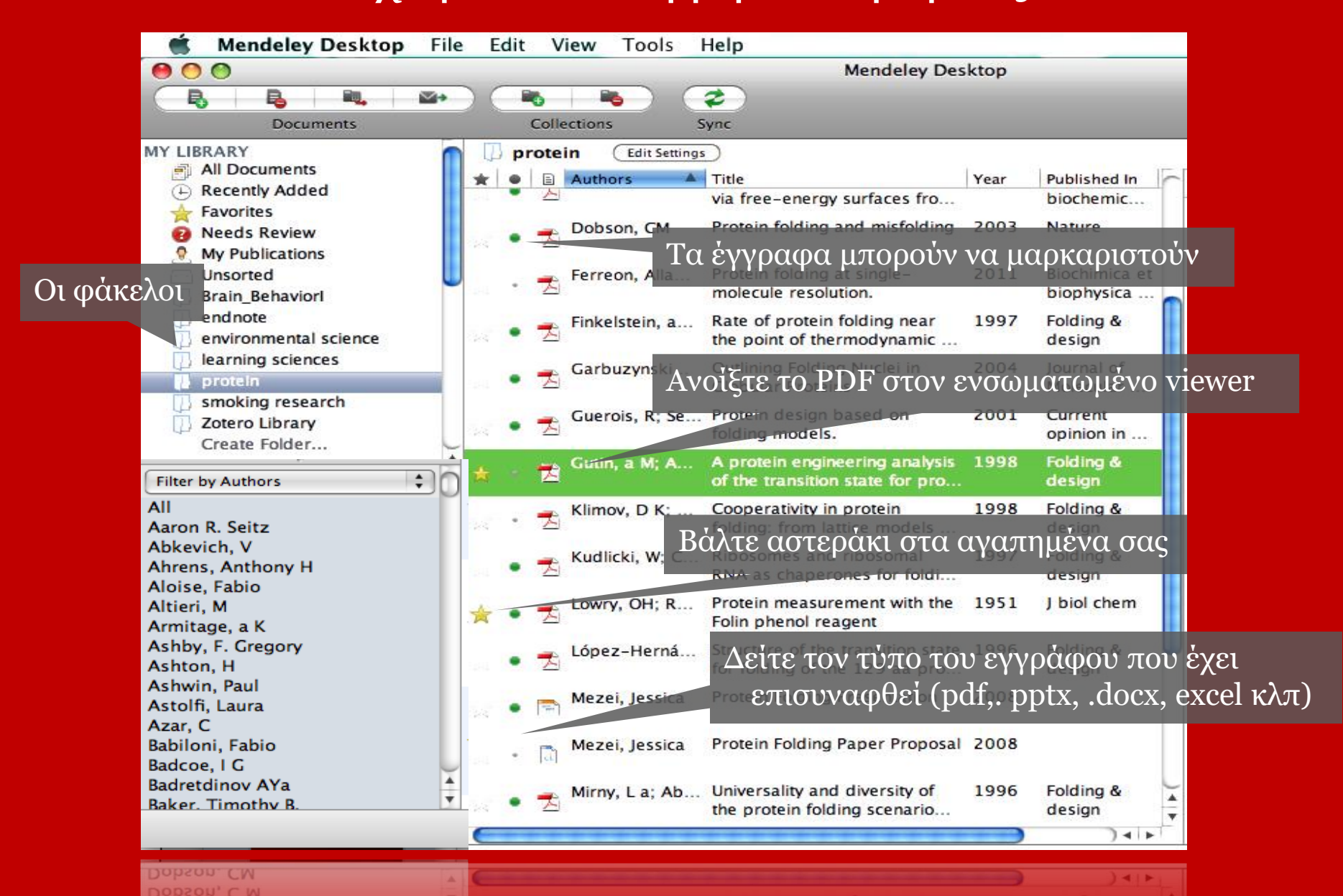

### Διαχείριση Αναζήτηση + Φιλτράρισμα εντός της βιβλιοθήκης

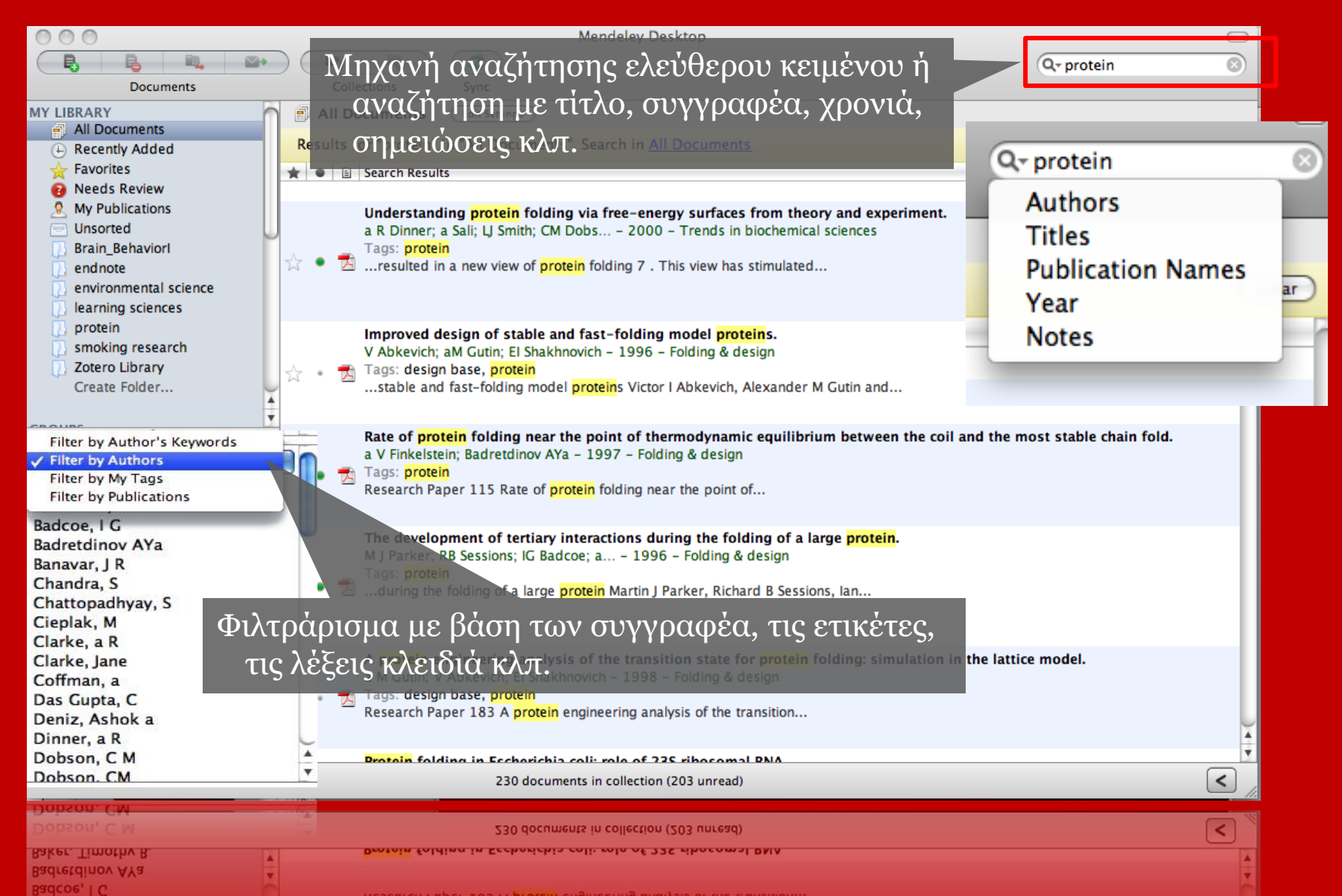

## Διαχείριση Αναζήτηση πλήρους κειμένου μέσα στον PDF

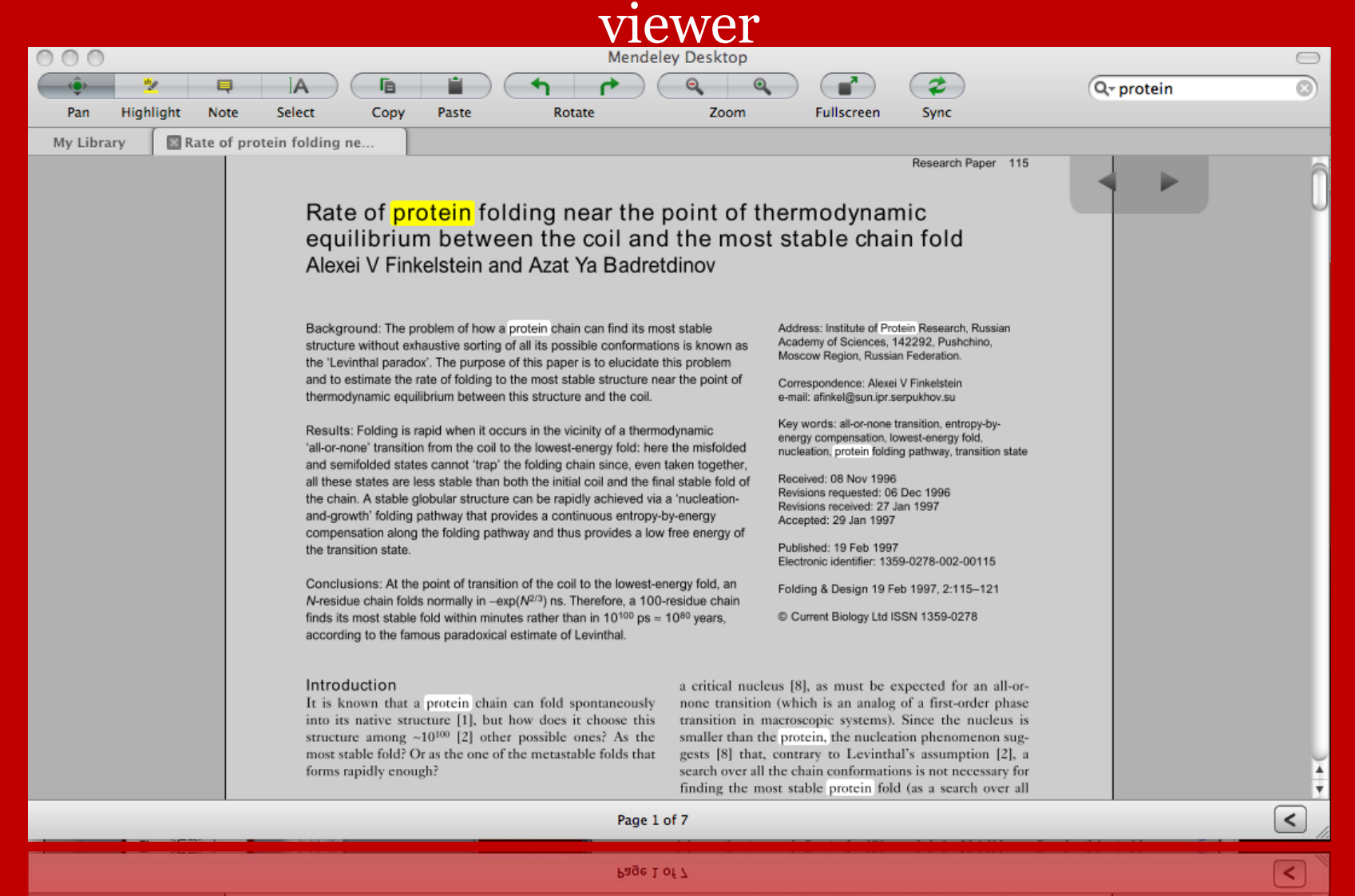

#### rms rapidly enough:

structure among  $\sim 10^{100}$  [2] other possible ones? As the most stable fold? Or as the one of the metastable folds that

smaller than the protein, the nucleation phenomenon suggests [8] that, contrary to Levinthal's assumption [2], a search over all the chain conformations is not necessary for finding the most stable protein fold (as a search over all

#### **MENDELEY**

#### Διαχείριση

### Επισημειώσεις + Highlighting

| 000    | )                                                                                                    |                                                                                                    |                                                                                                    |                                                                                                    |                                                                                                    |                                                                                                    | Men                                                                                                    | deley Desktop                                                                                                    |          |       |                                                                                                    |                                                                                      |   |
|--------|----------------------------------------------------------------------------------------------------|----------------------------------------------------------------------------------------------------|----------------------------------------------------------------------------------------------------|----------------------------------------------------------------------------------------------------|----------------------------------------------------------------------------------------------------|----------------------------------------------------------------------------------------------------|----------------------------------------------------------------------------------------------------|----------------------------------------------------------------------------------------------------|----------|-------|----------------------------------------------------------------------------------------------------|--------------------------------------------------------------------------------------|---|
| (      | 2                                                                                                    | Ę                                                                                                    | A                                                                                                    |                                                                                                    |                                                                                                    | ♠                                                                                                    | 1                                                                                                    |                                                                                                    |          |       | 2                                                                                                    | Q                                                                                    |   |
| Pan    | Highli                                                                                                    | ght Note                                                                                                    | Select                                                                                                    | Сору                                                                                                    | Paste                                                                                                    | Rotate                                                                                                    | e                                                                                                    | Zoom                                                                                                    | Fullscre | en    | Sync                                                                                                   |                                                                                      |   |
| My Lib | rary (                                                                                                    | Rate of p                                                                                                    | rotein foldir                                                                                                    | ng ne                                                                                                    |                                                                                                    |                                                                                                    |                                                                                                    |                                                                                                    |          |       |                                                                                                    |                                                                                      |   |
|        | Backgrou<br>structure v<br>the 'Levintl<br>and to esti<br>thermodyn<br>Results: F<br>'all-or-none<br>and semific<br>all these st                                   | nd: The problem<br>without exhaustive<br>hal paradox'. The<br>mate the rate of the<br>amic equilibrium<br>olding is rapid will<br>' transition from<br>ided states cannot<br>also are less stal                                            | of how a proteil<br>a sorting of all it<br>purpose of this<br>folding to the m<br>between this st<br>hen it occurs in<br>the coil to the lo<br>tot "trap" the fold<br>ble than both th                          | n chain can find it<br>s possible confor<br>paper is to elucit<br>ost stable structur<br>ructure and the c<br>the vicinity of a th<br>owest-energy fold<br>ting chain since, e<br>e initial coil and th | s most stable<br>mations is known as<br>date this problem<br>re near the point of<br>oil.<br>heremodynamic<br>there the misfolded<br>aven taken together,<br>ne final stable fold of | Address:<br>Academy<br>Moscow<br>Correspo<br>e-mail: afr<br>Key word<br>energy co<br>nucleatio<br>Received | Institute of<br>of Science<br>Region, Ru-<br>ondence: Al-<br>inkel@sun.ij<br>ds: all-or-no<br>ompensation<br>m, protein fo<br>1: 08 Nov 19 | Protein Research, Russian<br>s, 142292, Pushchino,<br>ssian Federation.<br>axei V Finkelstein<br>pr.serpukhov.su<br>ne transition, entropy-by-<br>n, lowest-energy fold,<br>Iding pathway, transition state<br>996                                                                                                    |          | ĵ     | Details Notes<br>Notes:<br>B I U ■ ■<br>Keep Personal No                                               | i 書<br>ites about the document here                                                  | Þ |
|        | the chain<br>and-growth<br>compensa<br>the transiti<br>Conclusio<br><i>N</i> -residue<br>finds its me<br>according                                                 | A stable globular<br>' folding pathwa<br>tion along the fol-<br>on state.<br>ns: At the point of<br>chain folds norma-<br>set stable fold wi<br>to the famous pa                                                                           | structure can b<br>y that provides -<br>ding pathway ar<br>of transition of ti<br>ally in ~exp(N <sup>2/3</sup><br>thin minutes rati<br>radoxical estima                                                        | the rapidly achiever<br>a continuous entr<br>ad thus provides a<br>the coil to the lower<br>by ns. Therefore, a<br>her than in 10 <sup>100</sup><br>ate of Levinthal.                                   | the main stable fold of<br>d via a "nucleation-<br>opy-by-energy<br>a low free energy of<br>est-energy fold, an<br>100-residue chain<br>ps $\approx 10^{80}$ years,                  | Revisions<br>Revisions<br>Accepted<br>Published<br>Electronik<br>Folding &<br>© Curren                     | s requested<br>s received: 2<br>d: 29 Jan 19<br>d: 19 Feb 11<br>c identifier:<br>& Design 19<br>nt Biology L1                              | 06 Dec 1996<br>27 Jan 1997<br>997<br>1359-0278-002-00115<br>9 Feb 1997, 2:115–121<br>Id ISSN 1359-0278                                                                                                    |          |       |                                                                                                    |                                                                                      |   |
|        | Introduce<br>It is known<br>into its not                                                                                                    | tion<br>vn that a prote<br>ative structure                                                                                                    | in chain can f<br>[1], but how                                                                                                    | Tou                                                                                                    | a critical nuo<br>slv none transiti                                                                                                    | eleus [8], a<br>on (which                                                                                  | s must be<br>is an anal<br>stem                                                                                                    | e expected for an all-or-<br>log of a first-order phase<br>is). Since the nucleus is                                                                                                    |          |       | Annotations:                                                                                           |                                                                                      |   |
|        | most stabi                                                                                                    | e fold? Or as th                                                                                                    | e one of the r                                                                                                    | 20/03/11                                                                                                    | 5-11 DM                                                                                                    |                                                                                                    | evir                                                                                                    | thal's assumption [2], a                                                                                                    |          |       | You                                                                                                    | Page 1                                                                               |   |
|        | Before pri<br>at least fi<br>leads to is<br>some essec<br>cal physic<br>uration o owhich (by<br>point, the<br>forms is u<br>urated stat<br>mulate dit<br>Second, u | oving that the L<br>or small protein<br>any stable prot<br>nial facts from<br>s of small proteic<br>ceur as reversion<br>r definition) m<br>t totality of all<br>annstable relative<br>es and, consequiring folding oc<br>nuder physiologi | Levinthal para<br>ns, since a fi<br>tein structure<br>the thermody<br>ins. First, den<br>ble 'all-or-ne<br>cans that at<br>1 the misfold<br>e to the nativ<br>uently, these<br>curring near<br>ical conditions. | This is im<br>You can ex<br>with your<br>You can al<br>annotation<br>groups                                                                                                    | portant<br>xport this docu<br>annotations on<br>lso share these<br>ns in your priva                                                                                                  | iment<br>i it.<br>ite                                                                                      | orma<br>ein t<br>nante<br>e ca<br>e of,<br>ein t<br>r at<br>but t<br>me[<br>v<br>nent<br>nent<br>ld n<br>Page                              | tons is not necessary for<br>fold (as a search over all<br>not necessary for crystal-<br>the expected rate of<br>rgy fold, its dependence<br>unnot simple borrow the<br>for example, crystalliza-<br>folding. It is known that<br>the melting temperature<br>requires some supercool-<br>9], while a model protein<br>as [8,10] rather rapidly<br>ot only below but als<br>the difference shows<br>at 1 of 7 | Ţ.       | ) A T | 29/03/11 4:58<br>This is import<br>You can expo<br>your annotatio<br>You can also s<br>in your private | PM<br>ant<br>t this document with<br>ons on it.<br>thare these annotations<br>groups | > |
|        |                                                                                                    |                                                                                                    |                                                                                                    |                                                                                                    |                                                                                                    | -                                                                                                    |                                                                                                    |                                                                                                    |          |       |                                                                                                    |                                                                                      |   |
|        |                                                                                                    |                                                                                                    |                                                                                                    |                                                                                                    |                                                                                                    |                                                                                                    | Page                                                                                                    | 2 1 of 7                                                                                                    |          |       |                                                                                                    |                                                                                      | > |
|        | tured stat<br>mulate du<br>Second, u                                                                                                    | ring folding oc<br>ning folding oc<br>nder physiologi                                                                                                    | curring near<br>curring near<br>curring near<br>cal conditions                                                                                                    | groups                                                                                                    | em anginiy anos                                                                                                    | e me men                                                                                                   | Id n<br>mg point                                                                                                    | s [8,10] rather rapidly<br>ot only below but als                                                                                                    | )        | 4 +   | in your private                                                                                        | are these annotations                                                                |   |

# Διαχείριση Οργάνωση των αρχείων (File Organizer)

| 000             |                                 | Preferences                               |                               |                                                                     |                                                                             |
|-----------------|---------------------------------|-------------------------------------------|-------------------------------|---------------------------------------------------------------------|-----------------------------------------------------------------------------|
| General Docu    | ment Details File Organize      | er Watched Folders BibTeX Zotero / CiteUL | ike Connection                |                                                                     |                                                                             |
| ✓ Organize my   | files                           |                                           |                               |                                                                     |                                                                             |
|                 |                                 |                                           | MYN                           | MendelevLibrary                                                     |                                                                             |
| Copy files to   | : /Users/jessicamezei/Desk      | top/MYMendeleyLibrary                     | Browse                        |                                                                     |                                                                             |
| Sort files into | subfolders                      |                                           |                               | D D.DS Store                                                        | ▶ Preview:                                                                  |
| Unused fields:  | Year Title Journal              |                                           |                               | Abkevich,akhnovich      Altieri     Anderson,t, Fincham             | Name Anderson,<br>Albert,<br>Fincham_2005.<br>df                            |
|                 | Drag bubbles <b>down to add</b> | or <b>up to remove</b> .                  |                               | Ashton et al.                                                       | Kind Adobe PDF<br>document<br>Size 680 KB on disk<br>Created Today at 12:38 |
| Folder path:    | Author                          |                                           |                               | Barab et al.                                                        | PM<br>Modified Today at 12:38<br>PM                                         |
| Example:        | /Users/jessicamezei/Deskt       | pp/MYMendeleyLibrary/Author/              |                               | ☐ Bauer et al. ► ☐ Bergen                                           | Last opened Today at 12:38<br>PM                                            |
| 🗹 Rename docu   | ument files                     |                                           |                               | Block, Cronstein                                                    | More into                                                                   |
| Unused fields:  | Title Journal                   |                                           |                               | Bower  Brown Callicott, Mumford Callicott, Mumford                  |                                                                             |
|                 | Drag bubbles down to add        | or up to remove. Underscore-              | separated 🛟                   | Chan, biack, fork ►<br>Chattopadhyay et al. ►<br>Cieplak, Banavar ► |                                                                             |
| File name:      | Author Year                     |                                           |                               | Clarke, Fersht                                                      |                                                                             |
| Example:        | Author_Year.pdf                 |                                           |                               | Cordova, Lepper  Costanza Dinner et al.                             |                                                                             |
| Apply           |                                 | C                                         | ancel OK                      | Domino     Domino     Domino et al                                  |                                                                             |
| Apply           |                                 |                                           | incel OK                      | I Domino et al                                                      | 1                                                                           |
| Example:        | Author_Year.pdf                 | Η επιλογή File Organiz                    | er γίνεται από<br>Preferences | Costanza<br>Costanza<br>Dinner et al.                               |                                                                             |
|                 |                                 | to Mendeley Desktop/                      |                               |                                                                     |                                                                             |

**Οργανώστε** η χρήση του Mendeley cite-o-matic plug-in

#### 💦 MENDELEY

**Plug-ins** 

### $\Delta$ ημιουργήστε in-text citations σε Word + Open Office

| 😱 🗐 - ೮ 🖾 ) <del>-</del>                                                                                                    | Σγγραφο1 - Microsoft Word – 🗗 🗙                                                                                                    |
|----------------------------------------------------------------------------------------------------|----------------------------------------------------------------------------------------------------|
| Κεντρική Εισαγωγή Διάταξη σελίδας Αναφορ                                                                                                    | Στοιχεία αλληλογραφίας Αναθεώρηση Προβολή Foxit Reader PDF 💿                                                                                                    |
|                                                                                                    | iyri σημείωσης τέλους<br>η υποσημείωση *<br>ιση σημείωσεων<br>σεις Mendeley Cite-O-Matic<br>Διαχείρηση προελεύσεων<br>Διαχείριση προελεύσεων<br>Διαχείριση το μεριολομοιο διαδιασμούσεων<br>Διαχείριση το μεριολομοι διαδιασμου διαχείριση το μεριολομοι διασμου διαδιασμου διασμου διαχείριση το μεριολομοι διασμου διαδιασμου διαδιασμού δια |
| Επιλέξτε "Insert C                                                                                                    | tation" στο με ένα κλικ. Επιλέξτε "Insert                                                                                                    |
| Word                                                                                                    | Bibliography" στο Word                                                                                                    |
|                                                                                                    |                                                                                                    |
| <b>● ○ ○</b>                                                                                                    | Mendeley Citation Editor                                                                                                    |
| Munson 1997;Protein                                                                                                    |                                                                                                    |
| <mark>Protein</mark> folding and misfolding<br>CM Dobson – 2003 – Nature                                                                           |                                                                                                    |
| Speeding up protein folding: mutations                                                                                                    | at increase the rate at which Rop folds and unfolds by over four orders of magnitude                                                                                                    |
| m munson – 1997 – Folding and Design<br><b>Cooperativity in <mark>protein</mark> folding: from la</b><br>D K Klimov; D Thirumalai – 1998 – Folding | ice medels Αναζητήστε τα paper(s) που θέλετε να                                                                                                    |
| <mark>Protein</mark> folding kinetics: timescales, pat<br>T Veitshans; D Klimov; D Thirumalai – 199                                                | vays and enχρησιμοποιήσετε <sub>l</sub> ence-dependent properties.<br>- Folding & design                                                                                                    |
| <b>Rate of <mark>protein</mark> folding near the point o</b><br>a V Finkelstein; Badretdinov AYa - 1997 -                                          | hermodynamic equilibrium between the coil and the most stable chain fold.<br>Iding & design                                                                                                    |
| My Library (can't collaborate)                                                                                                    | Go To Mendeley OK Cance                                                                                                    |
|                                                                                                    |                                                                                                    |
| My Library (can't collaborate)                                                                                                    | Co To Mendeley OK Cance                                                                                                    |
| iate of protein folding near the joint of<br>V Finkelstein; Badretdinov AYa - 1997 -<br>My Library (can't collaborate)                             | iermodynamic equilibrium between the coil and the most stable chain fold.<br>Iding & design                                                                                                    |

#### 💦 MENDELEY

#### **Plug-ins**

### Δημιουργήστε βιβλιογραφία με ένα κλικ

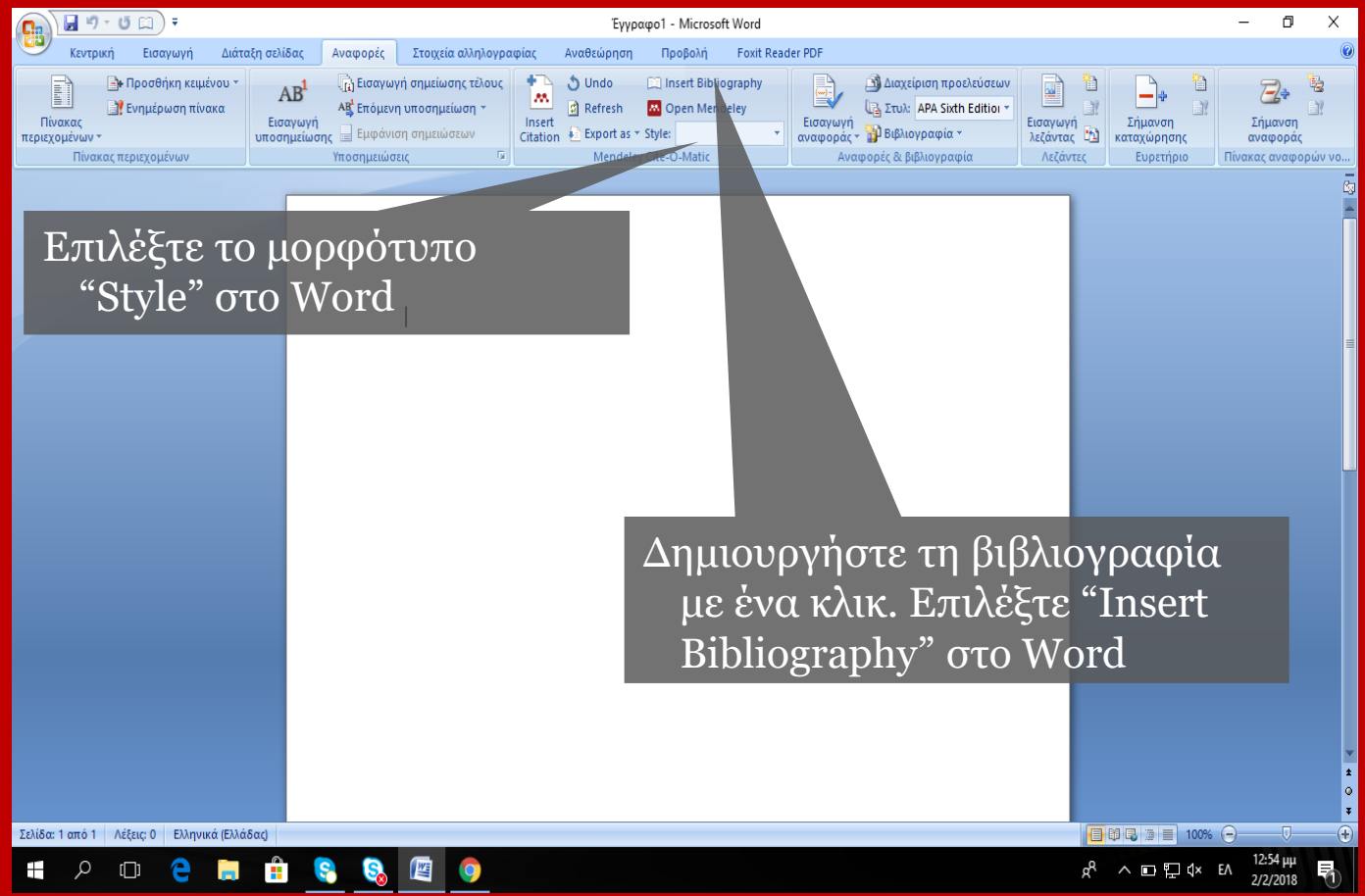

**Οργανώστε** η χρήση του web importer

#### 💦 MENDELEY

Οργανώστε

## Η χρήση του Web Importer

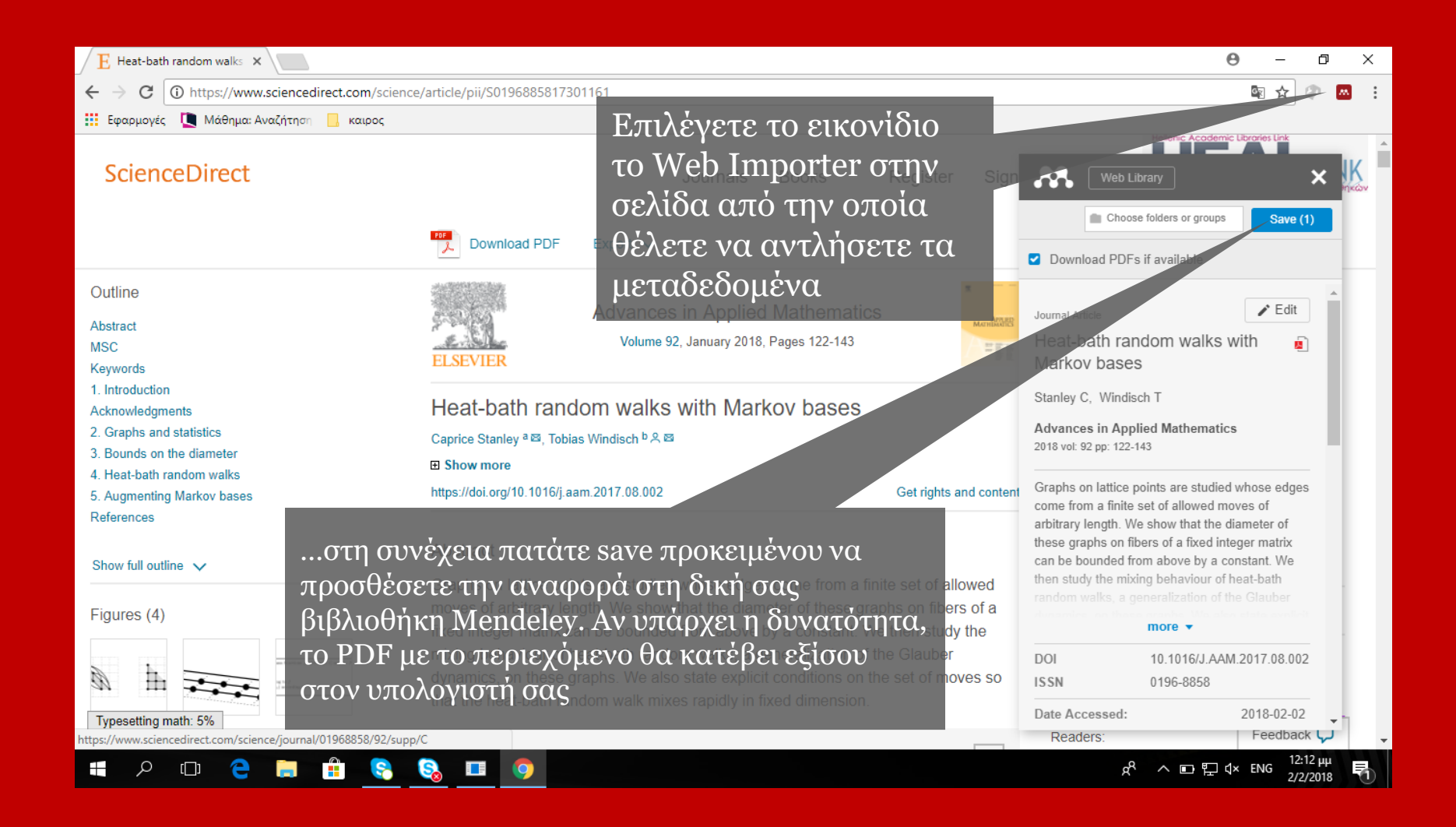

#### MENDELEY Εγκαταστήστε το web importer στον browser που χρησιμοποιείτε

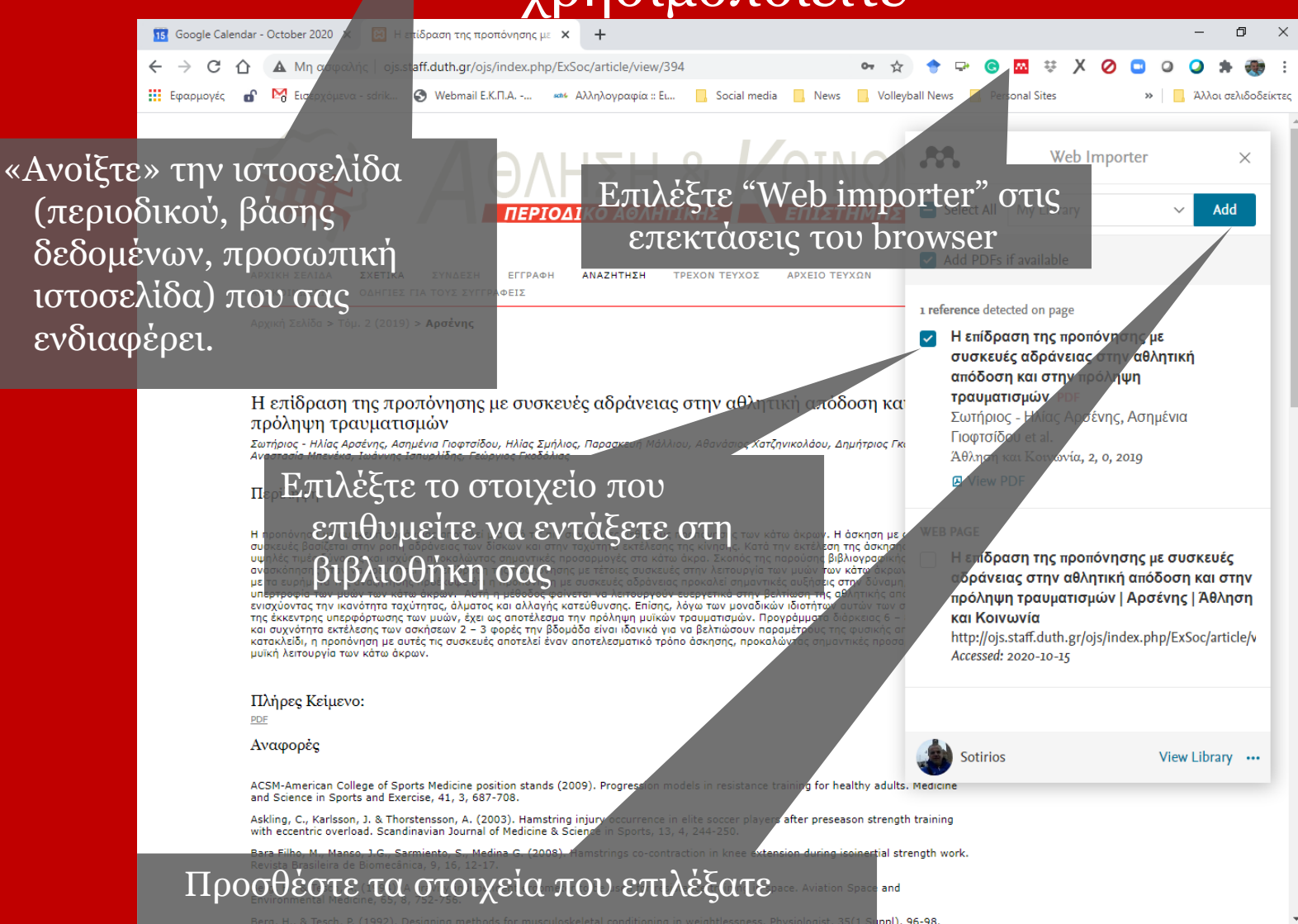

Berg, H., & Tesch, P. (1992). Designing methods for musculoskeletal conditioning in weightlessness. Physiologist, 35(1 Suppl), 96-

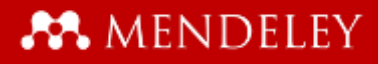

# MENDELEY www.mendeley.com

Καλή συνέχεια!

sodrikos@phed.uoa.gr

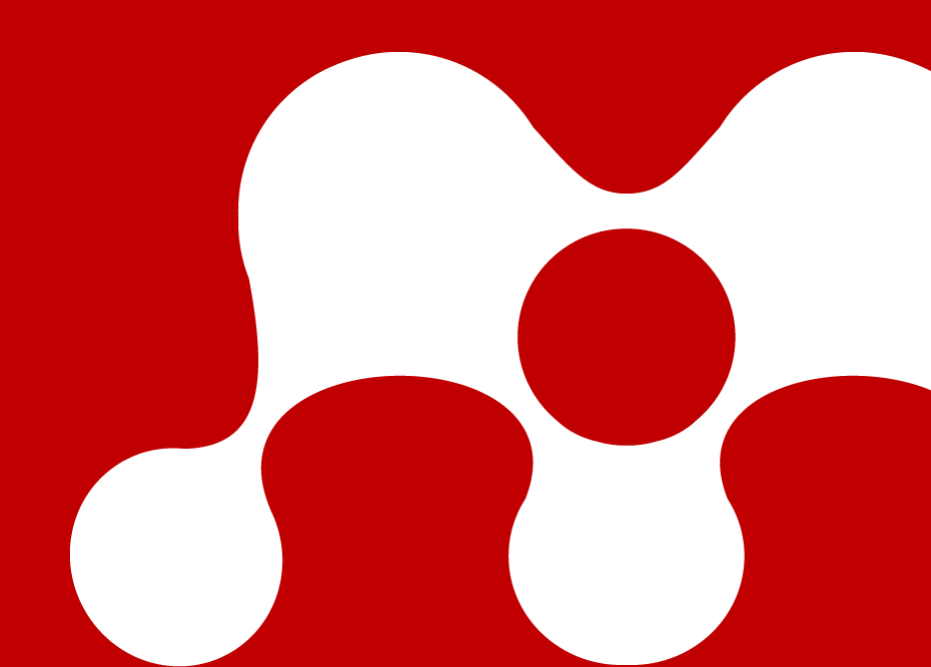